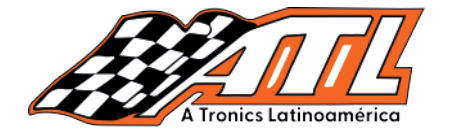

**ATL Tronics Latinoamérica** 

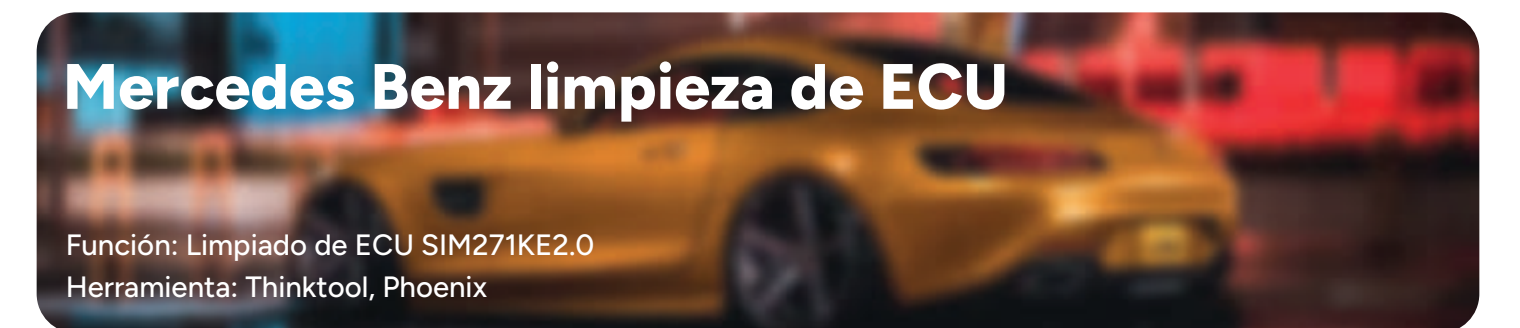

#### Lista de cobertura vehiculos

Motor CR3.xx Motor SIM266 Motor ME9.7 Motor MED17.7.x Motor SIM271DE2.0 Motor CR5.xx Motor CR6.xx Motor CR60.xx Motor CRD.11 Motor CRD2.xx Motor CRD3.xx Motor ME2.8.1 Motor SIM271KE2.0 Motor CR4-xx

#### Método de operación

Operación en ECU modelo: SIM271KE2.0 Esta función requiere programador

#### 1.- Selecciona software Mercedes Benz

| 02:33 PM 🗢                   |                              |                      | 2                      | 60% 🗊       |
|------------------------------|------------------------------|----------------------|------------------------|-------------|
| C Diagnosis                  |                              |                      | Q Enter the model name |             |
| VINSCAN All Recently<br>AUDI | American European<br>BENTLEY | Asian Chinese<br>BMW | BUGATTI                | DACIA       |
| DR                           | FORD (EUROPE)                | FERRARI              | FIAT                   | GAZ         |
| OPEL (SOUTH<br>AFRICA)       | IVECO                        | IZH                  | JAGUAR                 | LAMBORGHINI |
| LANCIA                       | LAND ROVER                   | MASERATI             | МАҮВАСН                | MCLAREN     |
| MERCEDES-BENZ                | MINI                         | OPEL                 | PAZ                    | PEUGEOT     |

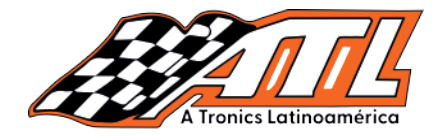

#### 2.- Selecciona función antirobo

| 02:35 FM 🗢 📼                                 | 60% 💷                          |
|----------------------------------------------|--------------------------------|
| Show Menu                                    | 🕐 12.06V 🚮 🕞                   |
| Automatically Search                         | Manually Select                |
| Special Function                             | Control module programming     |
| Replace The Used Airbag ECU                  | ADAS Calibration               |
| Anti-theft Function                          | Programming Backup/Restoration |
|                                              |                                |
| Mercedes-Benz<br>MERCEDES-BENZ V10.22 > Menu |                                |

# 3.- Confirme que la red y el programador está correctamente

#### conectados Nota: Esta función requiere acceso a internet

| 02:35 рм 😤 📼                |                                                                                  | 60% 📼        |
|-----------------------------|----------------------------------------------------------------------------------|--------------|
| Show Menu                   |                                                                                  | F 12.05V 🔂 🕞 |
| Automatically Search        | Manually Select                                                                  |              |
| Special Function            | Control module program                                                           | mming        |
| Replace The Used Airbag ECU | Information                                                                      | <b></b>      |
| Anti-theft Function         | This Function Requires Networking, Please Make Sure The<br>Network Is Connected. | toration     |
|                             | ок                                                                               |              |
|                             |                                                                                  |              |
| Mercedes-Benz               |                                                                                  |              |
| MERCEDES-BENZ V10.22 > Menu |                                                                                  |              |
|                             | autotronicstaller.com                                                            |              |

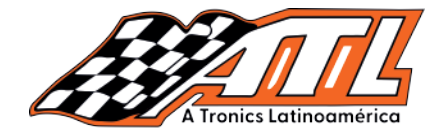

#### 4.- Selecciona "Borrado de ECU"

| १३७ ल 🖘 📼<br>Show Menu      | 60% I<br>60% I<br>12.06V 🕜 💽   |
|-----------------------------|--------------------------------|
| Anti-Theft Key Matching     | Immobilizer Module Replacement |
| Anti-Theft Password Reading | ECU Erasing                    |
|                             |                                |
|                             |                                |
|                             |                                |
|                             |                                |
|                             |                                |
|                             |                                |

#### 5. Selecciona "Unidad de control de motor

| 02:37 ™ 😤 📼<br>く Show Menu       |                     | 9 12.06V | 60% 📼 |
|----------------------------------|---------------------|----------|-------|
| Electronic Ignition System (EIS) | Engine Control Unit |          |       |
| Transmission Control Unit (TCU)  | ISM/DSM/ESM         |          |       |
| ELV                              |                     |          |       |

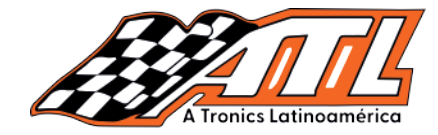

#### 6.- Selecciona "Diagrama de conexión"

| 02:37 स्थ 😤 📼<br>く Show Menu                             | 60% 🖬<br>🔗 12.06V 🕜 🕞   |
|----------------------------------------------------------|-------------------------|
| Wiring Diagram                                           | Read Module Data        |
| Load Data File                                           | Completely Erase Module |
|                                                          |                         |
|                                                          |                         |
|                                                          |                         |
|                                                          |                         |
|                                                          |                         |
| Mercedes-Benz<br>MERCEDES-BENZ V10.22 > Anti-theft Funct | ion                     |

## 7.- Selecciona el modelo correspondiente

| C2238 mar 🗢 📼                                               | <sup>60%</sup> ■<br>🖓 12.06V 🕜 🕞 |
|-------------------------------------------------------------|----------------------------------|
| CR3.xx                                                      | CR4.xx                           |
| CR5.xx                                                      | CR6.xx                           |
| CR60.xx                                                     | CRD.11                           |
| CRD2.xx                                                     | CRD3.xx                          |
| ME2.8.1                                                     | ME9.7                            |
| MED17.7.x                                                   | SIM266                           |
| SIM271DE2.0                                                 | SIM271KE2.0                      |
| CR2.14                                                      | CRV2.0                           |
| NAEO 7 3                                                    | NEO 7.0                          |
| Mercedes-Benz<br>MERCEDES-BENZ V10.22 > Anti-theft Function |                                  |

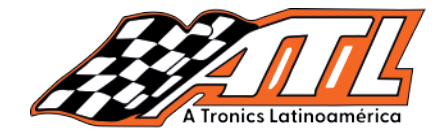

8.- Revisa y conecta todo de acuerdo a la imagen que aparece en pantalla Nota: Hay 2 métodos, utiliza el que vayas a utilizar ya que el primer método requiere el Adaptador MCU 3

| 02:39 FM 😤 🔟                                                |          | 60% 💷 |
|-------------------------------------------------------------|----------|-------|
| < Information                                               | 두 12.06V | 🔂 🕞   |
|                                                             |          |       |
| Mercedes-Benz<br>MERCEDES-BENZ V10.22 > Anti-theft Function |          | ок    |

#### 9.- Selecciona "Borrado completo de módulo"

| Show Menu                                                   | 🚱 11.85V 🍙 🕞            |
|-------------------------------------------------------------|-------------------------|
| Wiring Diagram                                              | Read Module Data        |
| Load Data File                                              | Completely Erase Module |
|                                                             |                         |
|                                                             |                         |
|                                                             |                         |
|                                                             |                         |
|                                                             |                         |
| Mercedes-Benz<br>MERCEDES-BENZ V10.22 > Anti-theft Function |                         |

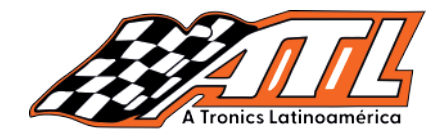

10.- Revisa el aviso, que se cumplan las condiciones de funcionamiento y presiona OK

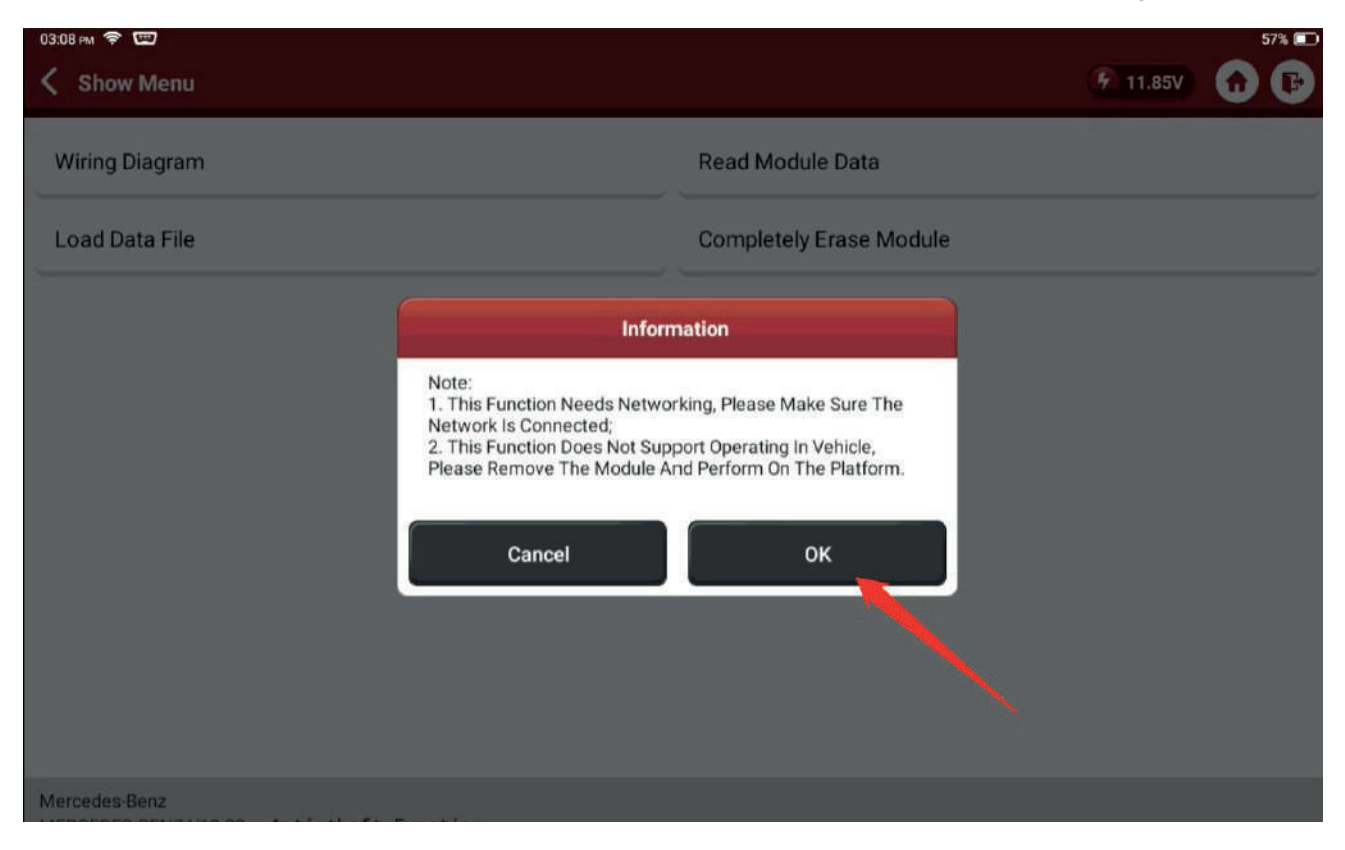

#### 11.- Revisa la info de la ECU y presiona ok

| 03:09 ™ 😤 📼<br>✓ Module Information                         |                     | 🖗 11.99V | 57% 🗩 |
|-------------------------------------------------------------|---------------------|----------|-------|
| Name                                                        | Corresponding Value |          |       |
| VIN                                                         | WDD2040452A453858   |          |       |
| Serial Number                                               | 2719024000          |          |       |
| Number                                                      | 0044469440          |          |       |
| Initialized                                                 | Yes                 |          |       |
| TP Cleared                                                  | Yes                 | ×        |       |
| Personalized                                                | Yes                 |          |       |
| Mercedes-Benz<br>MERCEDES-BENZ V10.22 > Anti-theft Function |                     |          | ок    |

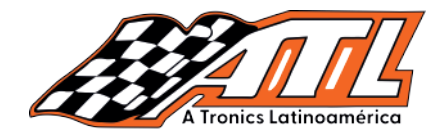

# 12.- Confirma si gustas realizar copida de seguridad de los datos, se recomienda realizar la copia siempre

| 03:10 рм 🗢 📼                                                                                                    |                                    | 57% 🛄        |
|----------------------------------------------------------------------------------------------------|------------------------------------|--------------|
| K Module Information                                                                                            |                                    | 🚱 11.99V 🚮 🕞 |
|                                                                                                    |                                    |              |
| Name                                                                                                    | Corresponding Value                |              |
| in the second second second second second second second second second second second second second second second |                                    |              |
| VIN                                                                                                    | WDD2040452A453858                  |              |
|                                                                                                    |                                    |              |
| Serial Number                                                                                                   | Information                        |              |
| -                                                                                                    | 1945-1943 (1958-1946)<br>          |              |
| Number                                                                                                    | Do You Want To Backup Module Data? |              |
|                                                                                                    |                                    |              |
| Initialized                                                                                                    |                                    |              |
| 8                                                                                                    | NO Yiệs                            |              |
| TP Cleared                                                                                                    | Yes                                |              |
|                                                                                                    |                                    |              |
| Personalized                                                                                                    | Yes                                |              |
|                                                                                                    |                                    |              |
|                                                                                                    |                                    |              |
| Mercedes-Benz<br>MERCEDES-BENZ V10.22 > Anti-theft                                                              | Function                           | ОК           |

#### 13.- Ingresa el nombre del archivo que gustes, presiona ok

|           |      |   | _ | 6 |      |          | _       |         |          | _  |   | _ | _  |   |   | _ | _ |   |           |
|-----------|------|---|---|---|------|----------|---------|---------|----------|----|---|---|----|---|---|---|---|---|-----------|
| Name      |      |   |   |   |      |          |         | In      | formatio | on |   |   |    |   |   |   |   |   |           |
| VIN       |      |   |   |   | Plea | se Input | t The S | aved Fi | ile Name | *  |   |   |    |   |   |   |   |   |           |
|           |      |   |   |   | ken  |          |         |         |          |    |   |   |    |   |   |   |   |   |           |
| Serial Nu | mber |   |   |   |      |          |         |         |          | -  |   |   |    |   |   |   |   |   |           |
|           |      |   |   |   |      | Ca       | ancel   | _       |          |    | 0 | ĸ | 2  |   |   |   |   |   |           |
| Number    |      |   |   |   |      |          | (       | 00444   | 69440    |    |   |   |    |   |   |   |   |   |           |
| •         |      |   |   |   | k    | en       | j]      |         | Ken      |    |   | m | en |   |   |   |   |   |           |
| q         | w    | 2 | е | 3 | r    | 4        | t       | 5       | У        | 6  | u | 7 | i  | 8 | 0 | 9 | р | 0 | $\otimes$ |
|           | а    | S |   | d |      | f        |         | g       |          | h  |   | j |    | k |   | Ĩ |   |   | €         |
| Û         | z    |   | х |   | С    |          | v       |         | b        |    | n |   | m  |   | ļ |   | ? |   | ¢         |
| ?123      | ,    |   |   |   |      |          |         |         |          |    |   |   |    |   | 6 |   | × |   | ?123      |

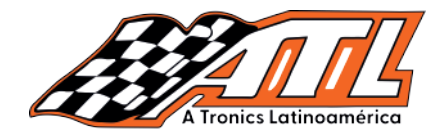

#### 14.- Revisa el anuncio de guardado y presiona ok

| 03:10 ₽ 🗢 📼<br>K Module Information               |                                                                                                    | 57% 🖸 |
|---------------------------------------------------|----------------------------------------------------------------------------------------------------|-------|
| Name                                              | Corresponding Value                                                                                                    |       |
| VIN                                               | WDD2040452A453858                                                                                                    |       |
| Serial Number                                     | Information                                                                                                    |       |
| Number                                            | Backup Module Data Succeeded !<br>The Path Of Saving File Is:/storage/emulated/0/ThinkCar/<br>TooIPro/960669805597/DIAGNOSTIC/ImmoData/<br>IMMO_BENZ/ECU/ReadData/ken.bin |       |
| Initialized                                       | ок                                                                                                    |       |
| TP Cleared                                        | Yes                                                                                                    |       |
| Personalized                                      | Yes                                                                                                    |       |
| Mercedes-Benz<br>MERCEDES-BENZ V10 22 > Anti-thef | t Function                                                                                                    | ОК    |

## 15.- Revisa el anuncio y presioa SÍ para borrar la ECU

| 03:10 PM 🗢 📼<br>K Module Information              |                                                                                                    | 57% 🗩 |
|---------------------------------------------------|----------------------------------------------------------------------------------------------------|-------|
| Name                                              | Corresponding Value                                                                                 |       |
| VIN                                               | WDD2040452A453858                                                                                   |       |
| Serial Number                                     | Information                                                                                         |       |
| Number                                            | Do You Want To Erase Module ?<br>Click <yes> Button To Erase, Click <no> Button To Exit.</no></yes> |       |
| Initialized                                       | No Yes                                                                                              |       |
| TP Cleared                                        | Yes                                                                                                 |       |
| Personalized                                      | Yes                                                                                                 |       |
| Mercedes-Benz<br>MERCEDES-BENZ V10.22 > Anti-thef | t Function                                                                                          | ок    |

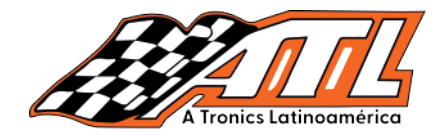

#### 16.- La ECU se está borrando por favor espera

| 03:10 m ♥ 🐨<br>K Module Information              |                                          | 57% 🗩 |
|--------------------------------------------------|------------------------------------------|-------|
| Name                                             | Corresponding Value                      |       |
| VIN                                              | WDD2040452A453858                        |       |
| Serial Number                                    | 2710024000<br>Notes                      |       |
| Number                                           | O Communicating With Module, Please Wait |       |
| Initialized                                      | End Session                              |       |
| TP Cleared                                       | Yes                                      |       |
| Personalized                                     | Yes                                      |       |
| Mercedes-Benz<br>MERCEDES-BENZ V10.22 > Anti-the | ft Function                              | ОК    |

#### 17.- Borrado con éxito, la interface despliega NO y la operación fue realizada

| 320째 훅 四<br>Module Information                              |                     | 56% 56% 56% F |
|-------------------------------------------------------------|---------------------|---------------|
|                                                             |                     |               |
| Name                                                        | Corresponding Value |               |
| Number                                                      | 0044469440          |               |
| Initialized                                                 | Yes                 |               |
| TP Cleared                                                  | Yes                 |               |
| Personalized                                                | No                  |               |
| Activated                                                   | No                  |               |
| Key 1                                                       | F8197415DA699AE0    |               |
|                                                             |                     |               |
| lercedes-Benz<br>IERCEDES-BENZ V10.22 > Anti-theft Function |                     | ок            |

# Mercedes Benz limpieza de ECU

Función: Limpiado de ECU SIM271KE2.0 Herramienta: Thinktool, Phoenix

# Yesica Cruz 33 1448 7756

# Tienda ATL Tronics Yesica Cruz 33 1448 7756

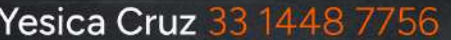

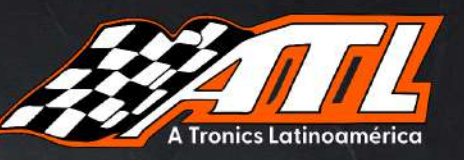

# Nuevo TopScan

Soporta CanFD Funciones IMMO Datos en vivo **Bi direccionales** 8 reset servicio **Diagnostico full** 

# Otofix IM1

Solución profesional para sistemas immo Funciones immo inteligentes avanzadas

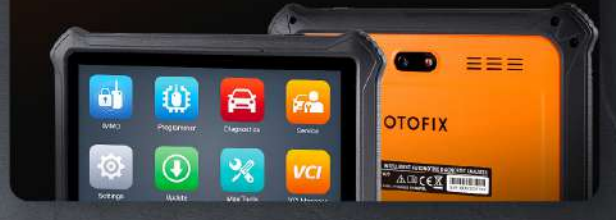

#### Ahora somos distribuidores **AUTOOL®** certificados en México

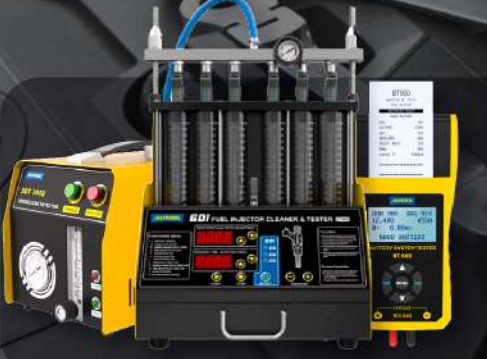

Expertos en el diseño y fabricación de herramientas de mantenimiento y modificación de automóviles.

Máquinas de humo, laboratorios inyección multímetros, y muchos más

# La mejor tecnología está en ATL Tronics

Pagos seguros **Envios Inmediatos** Soporte técnico

? 9 L. Somos distribuidores certificados Visita nuestro sitio web autotronicstaller.com

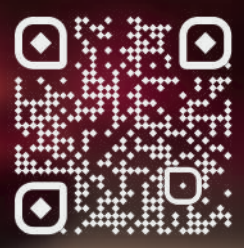